# Come cancellare la cache del browser

Guida rapida

### Se il browser con cui accedi a Internet è Google Chrome

1. Clicca sull'icona del menu in alto a destra e poi su Impostazioni.

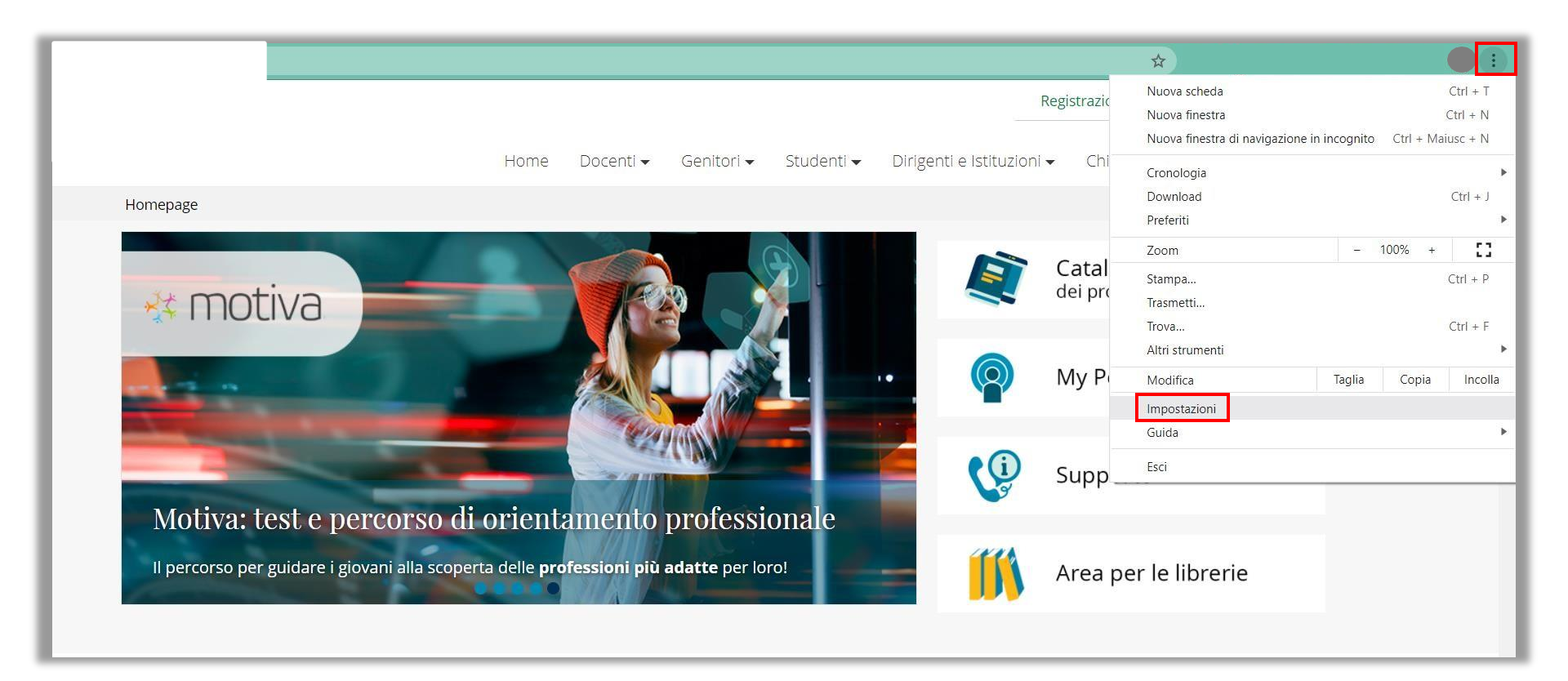

## Se il browser con cui accedi a Internet è Google Chrome

2. Nella sezione Privacy e sicurezza clicca su Cancella dati di navigazione.

| Impostazioni                                                                                                    | Q Cerca nelle impostazioni                                                                                                    |
|----------------------------------------------------------------------------------------------------|----------------------------------------------------------------------------------------------------|
| L Tu e Google                                                                                                    | Privacy e sicurezza                                                                                                    |
| <ul> <li>Compilazione automatica</li> <li>Controllo di sicurezza</li> </ul>                                                                                                    | Cancella dati di navigazione<br>Cancella i cookie e la cronologia di navigazione, svuota la cache e altro                                         |
| Privacy e sicurezza                                                                                                    | Cookie e altri dati dei siti<br>I cookie di terze parti sono bloccati in Modalità di navigazione in incognito                                     |
| Aspetto     Aspetto     A | Sicurezza Impostazioni di Navigazione sicura (protezione da siti pericolosi) e altre impostazioni di sicurezza                                    |
| U All'avvio                                                                                                    | Impostazioni sito<br>Consente di stabilire quali informazioni possono essere usate e mostrate dai siti (posizione, videocamera, popup e non solo) |
| Estensioni                                                                                                    | Privacy Sandbox<br>Funzionalità di prova attive                                                                                                   |
| Informazioni su Chrome                                                                                                    | Aspetto                                                                                                    |
|                                                                                                    | Tema<br>Floksiki <b>Ripristina impostazioni predefinite</b>                                                                                       |
|                                                                                                    | Mostra pulsante Home Disattivato                                                                                                    |

### Se il browser con cui accedi a Internet è Google Chrome

- 3. Seleziona le caselle Cookie e altri dati dei siti e Immagini e file memorizzati nella cache.
- 4. Dal menu a tendina Intervallo di tempo seleziona Dall'inizio.
- 5. Clicca su Cancella dati.
- 6. Attendi qualche secondo mentre Chrome esegue l'operazione.

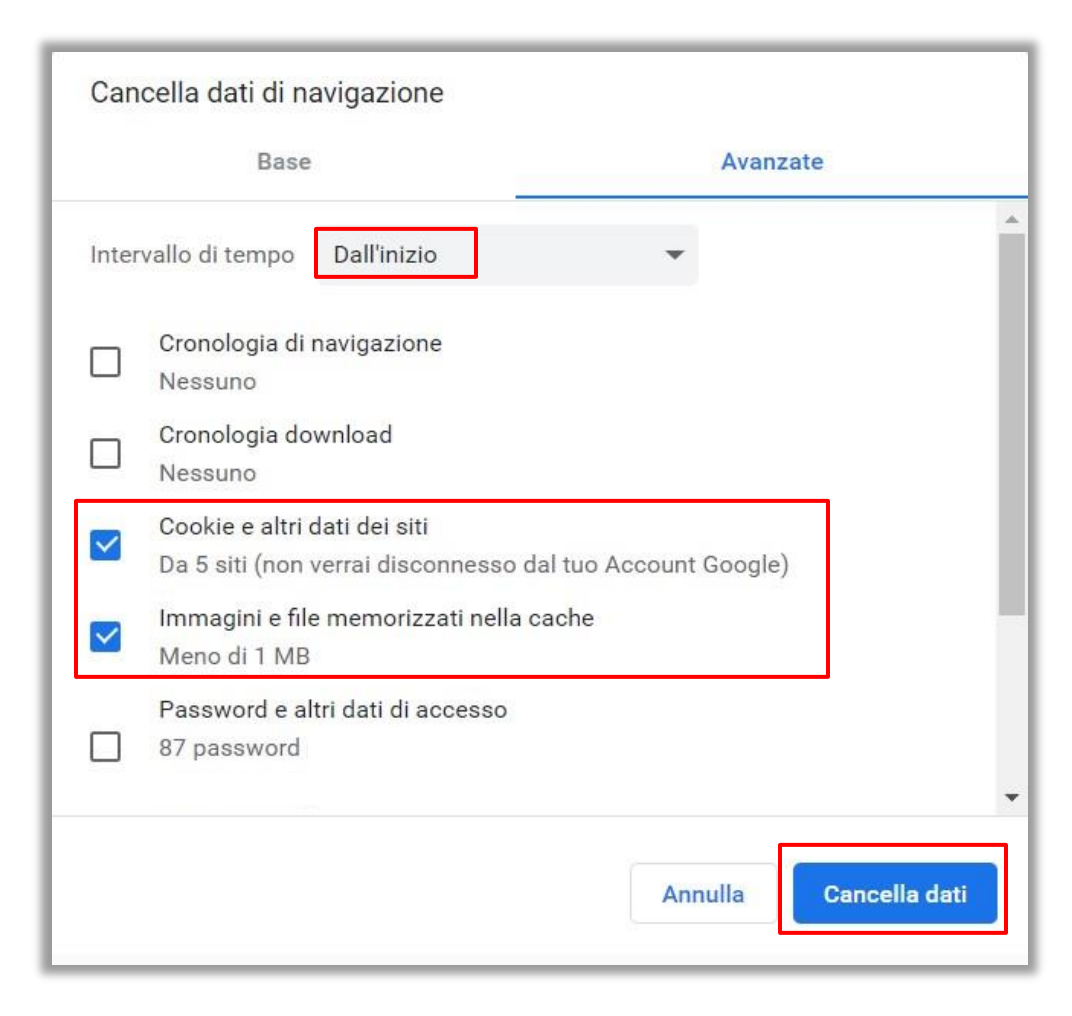

## Se il browser con cui accedi a Internet è Microsoft Edge

1. Clicca sull'icona del menu in alto a destra e poi su Impostazioni.

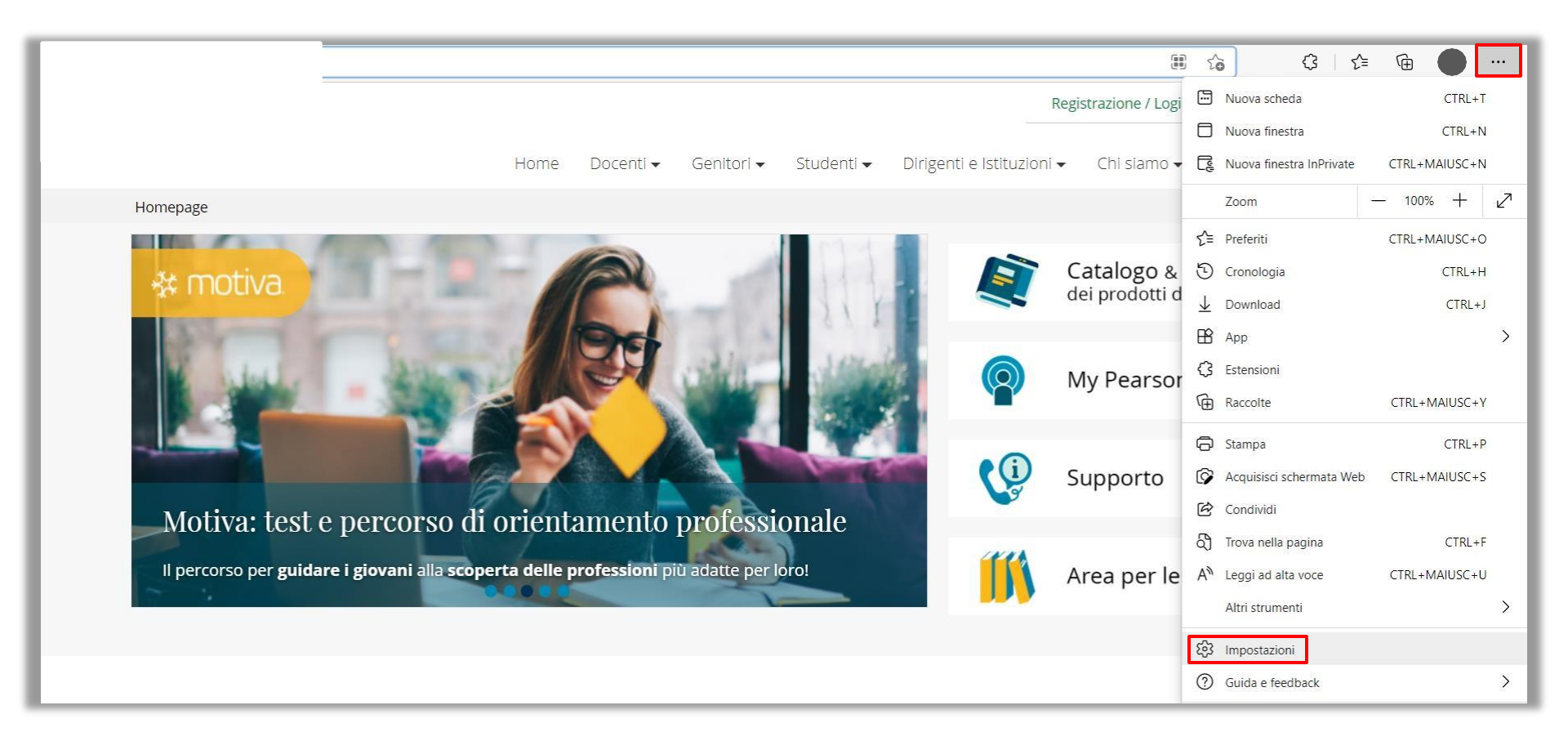

## Se il browser con cui accedi a Internet è Microsoft Edge

2. Clicca su **Privacy, ricerca e servizi**, sotto la voce **Cancella i dati di navigazione** clicca sul pulsante **Scegli cosa cancellare**.

| $\leftrightarrow \rightarrow$ C $\textcircled{edge}$ Edge   edge://settings/ | privacy                                                                                                    | τô  |
|------------------------------------------------------------------------------|----------------------------------------------------------------------------------------------------|-----|
| Impostazioni                                                                 | Cancella i dati di navigazione                                                                                                    |     |
| Impostazioni                                                                 | Include cronologia, password, cookie e altro ancora. Verranno eliminati solo i dati di questo profilo. Gestisci i tuoi dati                                                                                                    |     |
| Q Ricerca nelle impostazioni                                                 | Cancella ora i dati di pavigazione                                                                                                    | are |
| B Profili                                                                    |                                                                                                    |     |
| 🖞 Privacy, ricerca e servizi                                                 | Scegli cosà cancellare ogni volta che chiudi il browser                                                                                                    | 1   |
| <li>Aspetto</li>                                                             | Deixo ex                                                                                                    |     |
| 🔄 Start, Home e nuove schede                                                 | Privacy                                                                                                    |     |
| 🖄 Condividi, copia e incolla                                                 | Seleziona le tue impostazioni di privacy per Microsoft Edge. <u>Altre informazioni su queste impostazioni</u>                                                                                                    |     |
| 🕞 Cookie e autorizzazioni sito                                               | Invia richieste "Non tenere traccia"                                                                                                    |     |
| Browser predefinito                                                          | Consenti ai siti di verificare se sono stati salvati metodi di pagamento                                                                                                    |     |
| ⊥ Download                                                                   |                                                                                                    |     |
| 👺 Family Safety                                                              | Dati di diagnostica obbligatori                                                                                                    |     |
| A <sup>t</sup> Lingue                                                        | Dati di diagnostica obbligatori                                                                                                    |     |
| 🕞 Stampanti                                                                  | Microsoft raccoglie dati di diagnostica obbligatori per mantenere Microsoft Edge sicuro, aggiornato e garantire le<br>prestazioni previste. <u>Informativa sulla privacy di Microsoft</u>                                                                    |     |
| 🖵 Sistema                                                                    |                                                                                                    |     |
| 🔿 Reimposta impostazioni                                                     |                                                                                                    |     |
| . Telefono e altri dispositivi                                               | Dati di diagnostica facoltativi                                                                                                    |     |
| Informazioni su Microsoft Edge                                               | I dati di diagnostica facoltativi vengono utilizzati per migliorare i prodotti e i servizi di Microsoft per tutti. Altre informazioni                                                                                                    |     |
|                                                                              | Aiuta a migliorare i prodotti di Microsoft inviando dati di diagnostica facoltativi sull'utilizzo del browser, i siti Web visitati e i report sugli arresti anomali.<br>Questa impostazione è determinata da <u>Impostazione dati di diagnostica Windows</u> | D   |

## Se il browser con cui accedi a Internet è Microsoft Edge

- 3. Dal menu a tendina Intervallo di tempo seleziona Tutto.
- 4. Seleziona le caselle Cookie e altri dati del sito e Immagine e file memorizzati nella cache.
- 5. Clicca su **Cancella ora**.
- 6. Attendi qualche secondo mentre Microsoft Edge esegue l'operazione.

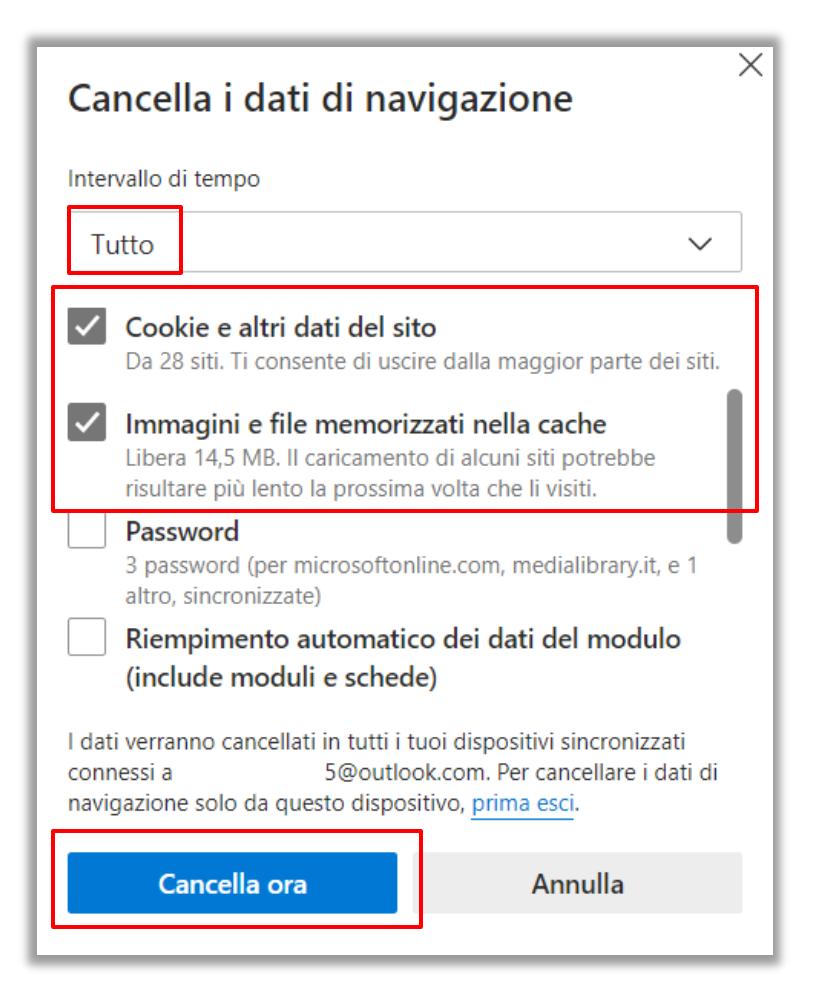

### Se il browser con cui accedi a Internet è Mozilla Firefox

1. Clicca sull'icona del menu in alto a destra, e poi su Impostazioni.

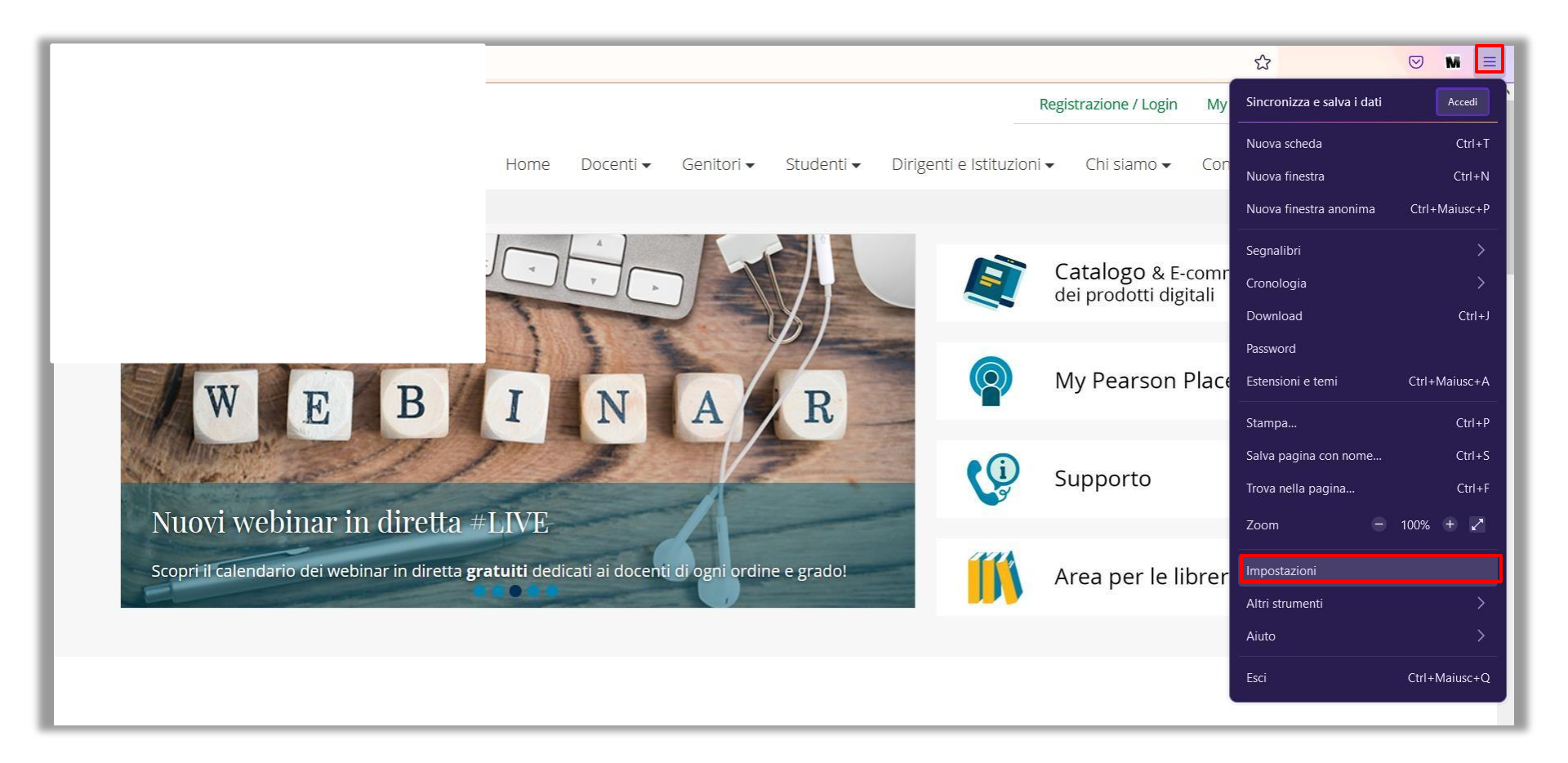

#### Se il browser con cui accedi a Internet è Mozilla Firefox

- 2. Clicca su Privacy e sicurezza.
- 3. Nella sezione Cookie e dati dei siti web clicca su Elimina dati.

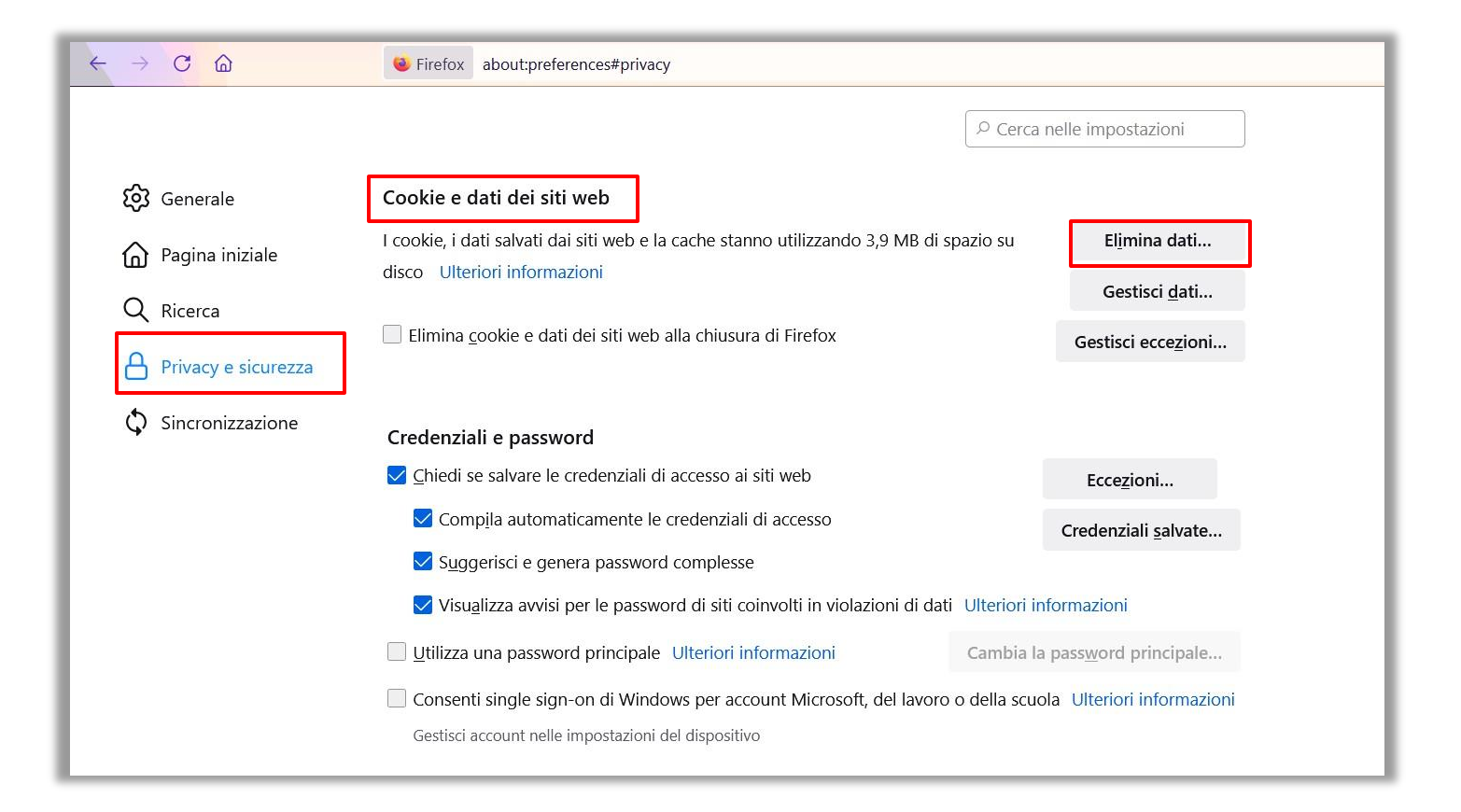

### Se il browser con cui accedi a Internet è Mozilla Firefox

- 4. Seleziona le caselle Cookie e dati dei siti web e Contenuti web in cache.
- 5. Clicca su Elimina.
- 6. Attendi qualche secondo mentre Mozilla Firefox esegue l'operazione.

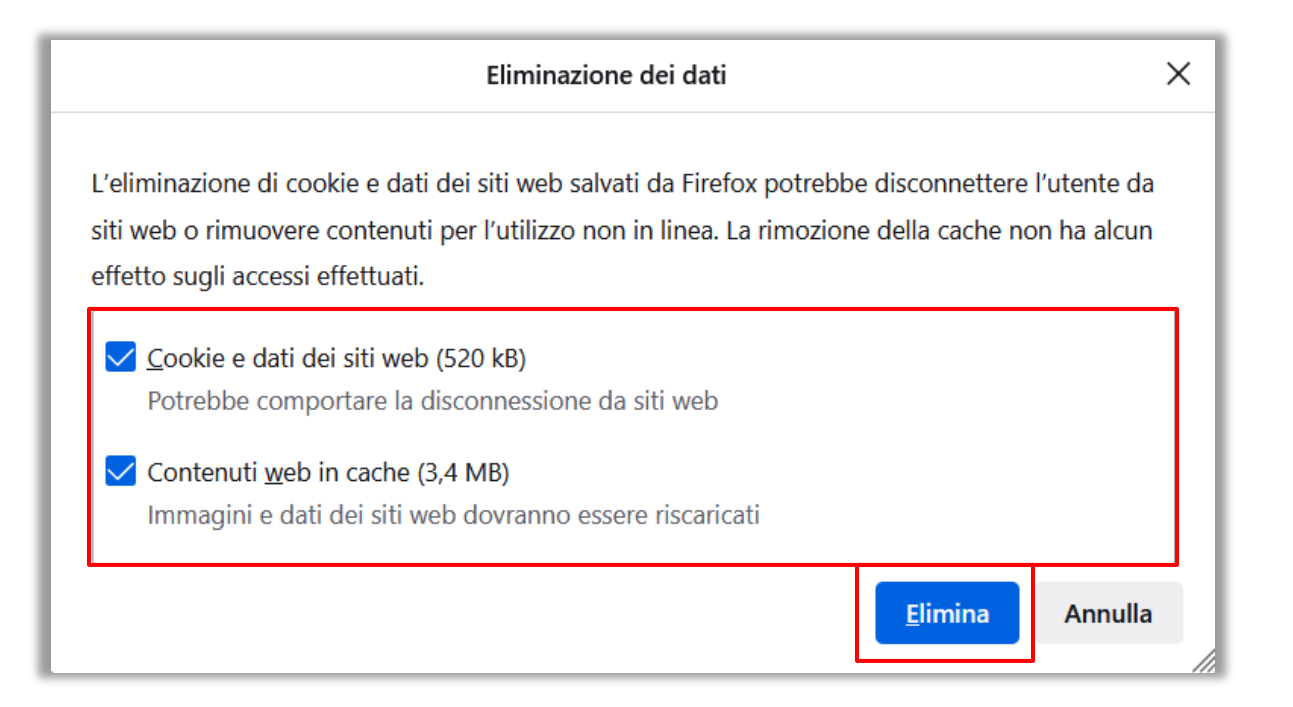

## Se il browser con cui accedi a Internet è Safari

1. Nella barra dei menu di Safari clicca su Cronologia e poi su Cancella cronologia.

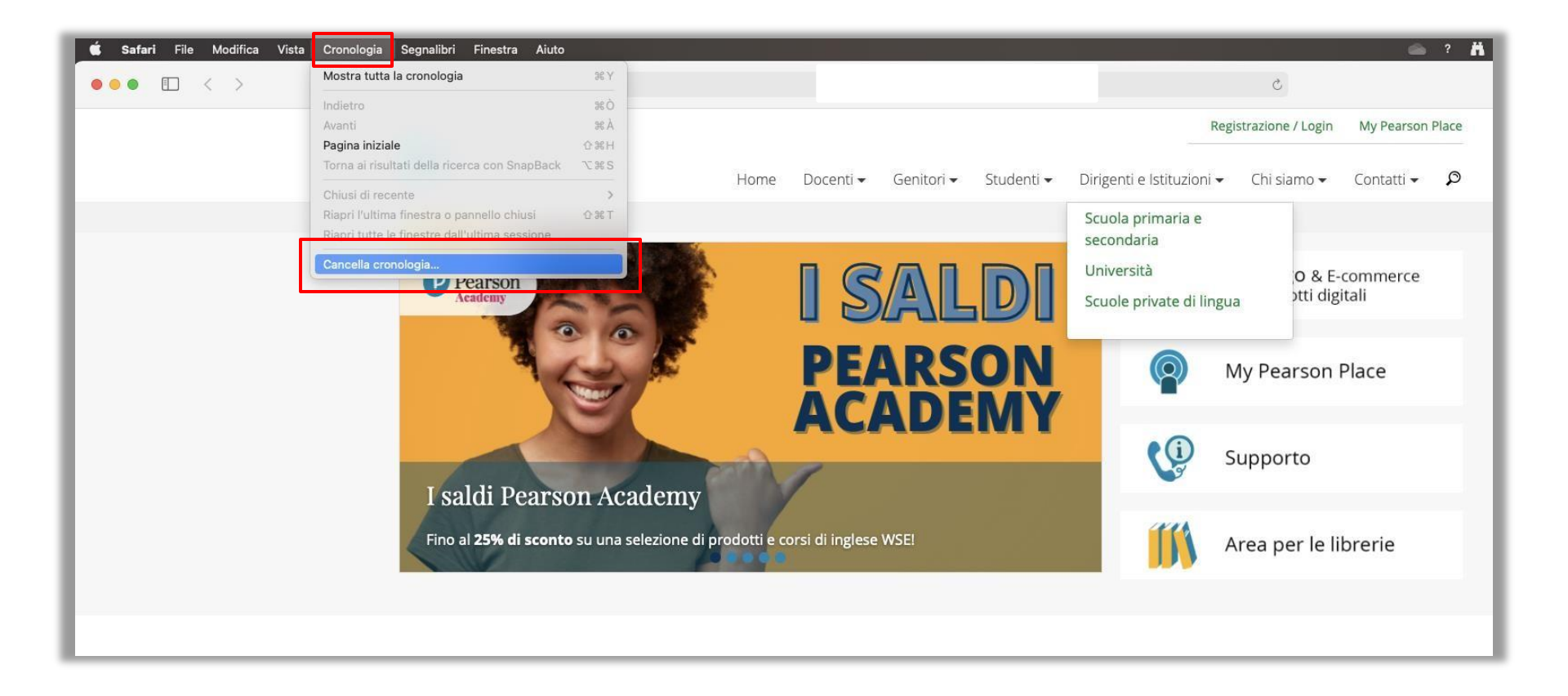

# Se il browser con cui accedi a Internet è Safari

- 2. Seleziona l'opzione Tutta la cronologia e poi clicca su Cancella cronologia.
- 3. Attendi qualche secondo mentre Safari esegue l'operazione.

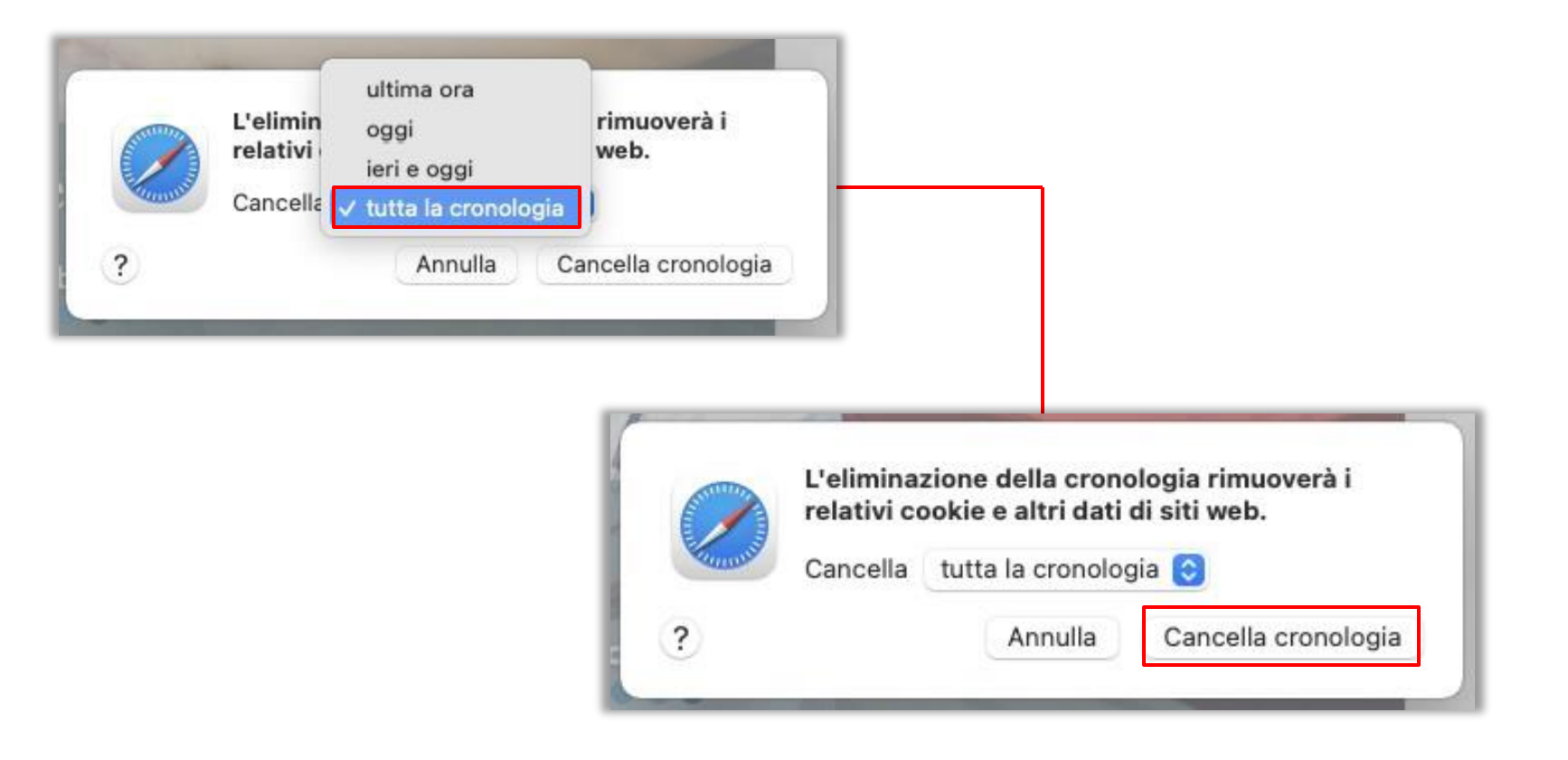